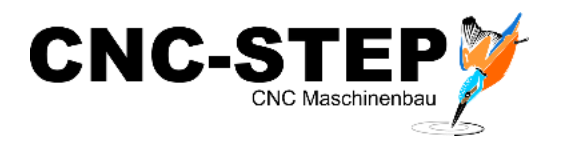

# **EOT-2**

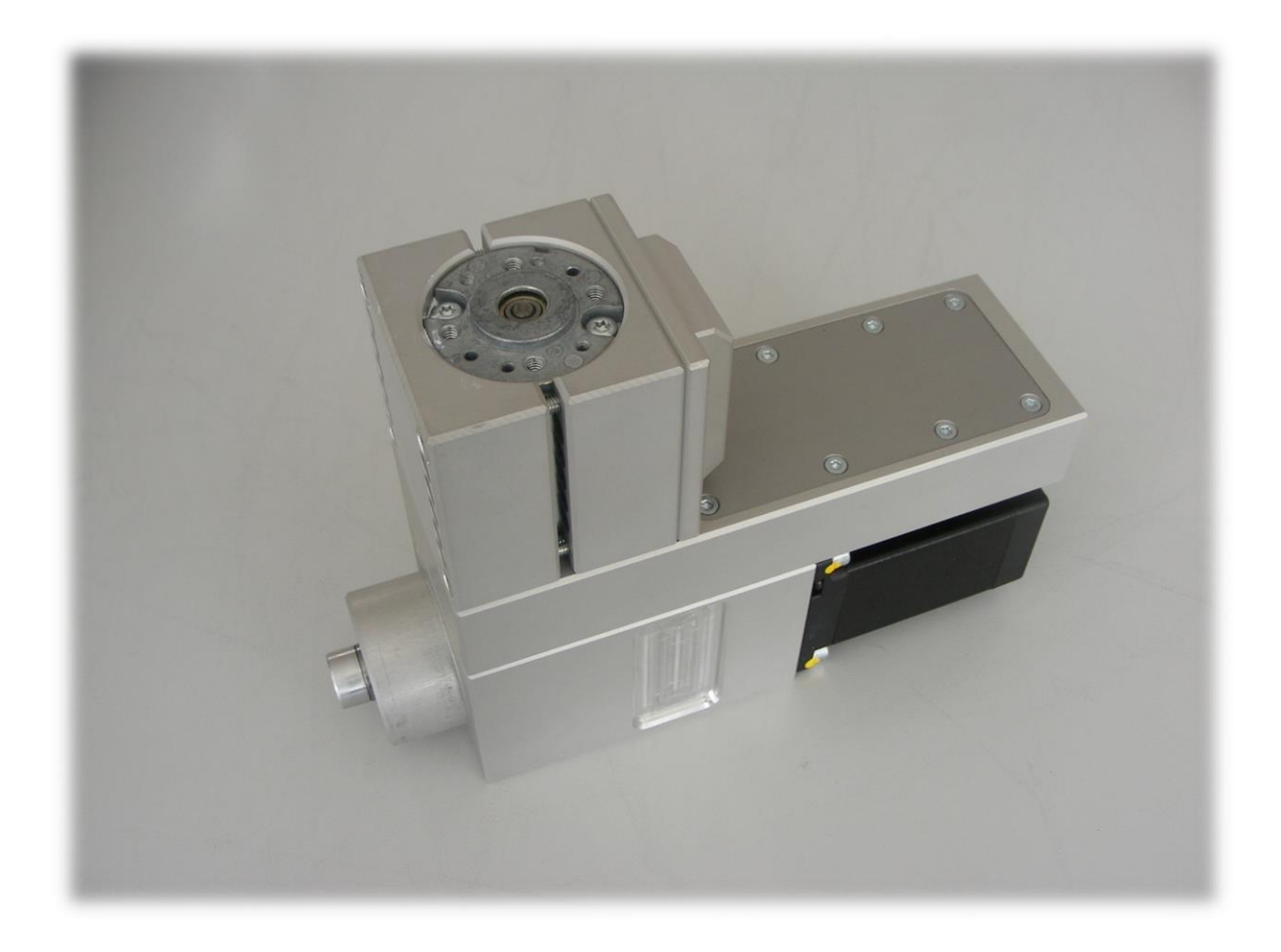

Diese Kurzanleitung zeigt die nötigen Einstellungen und Schritte in WinPC-NC um das Tangentialmesser einzurichten.

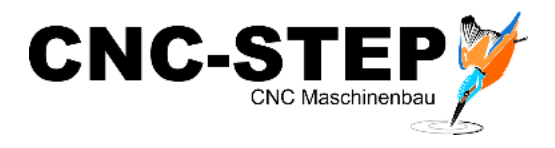

## Aktivierung der 4. Achse als Tangentialachse

| Schnittstellen Geschwindigkeiten                                                                                                    | Signale/Zeiten    | Maschine                                                   |
|----------------------------------------------------------------------------------------------------|-------------------|------------------------------------------------------------|
|                                                                                                    |                   |                                                            |
| Makros aktiv Digitalisieren aktiv Rundgravur aktiv V 4. Achse aktiv V Tangentialachse aktiv Autom.Wechsler aktiv Autom.Wechsler aktiv Autom.Wechsler mit 4.Achse Längenmessung und -kompensation Tasterblock aktiv Doppel-/Mehrfachkopf Fehlermeldungen I181-I190 Brenn-/Plasma-Schneiden 3D Drucken | Systi<br>rt aktiv | AchsenXYZ<br>Achse 4<br>Maße<br>Signalassist<br>Funktionen |

Unter Parameter / Maschine / Funktionen müssen die beiden markierten Haken gesetzt werden.

Danach muss WinPC-NC neugestartet werden!

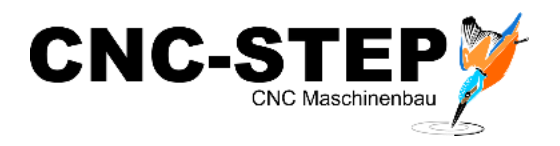

Funktion "Tangentialschneiden" aktivieren

| Schnittstellen     | Geschwindigkeiten | Signa    | ale/Zeiten     | Maschine               |
|--------------------|-------------------|----------|----------------|------------------------|
| Werkzeuge          | Datenformat       | Koord    | inaten         | Sonstige               |
| Rundachse          |                   |          |                |                        |
| Y-Achse ist Rund   | achse             |          |                |                        |
| Durchmesser        | +0.00             | mm       |                |                        |
| Tangential-Schneid | den               |          | Tangential-Scl | nneiden                |
| Tangentialachse    | nutzen            | <b>V</b> | In alle Werk   | zeuge                  |
| Winkel für Stopp   | (Grad) +10.00     |          | C gerade V     | Verkzeuge<br>Werkzeuge |
| Winkel für Aushel  | oen (Grad) +45.00 |          |                | , noncougo             |
| Höhe Ausheben      | +3.00             | mm       |                |                        |
| Ausheben mit PU    | /PD               |          | Rundachs       | e/T-Schneider          |
| Drehung max 360    | Grad              | Г        | Маве           | Nutzen                 |
|                    |                   |          |                |                        |

Das markierte Häkchen muss dafür gesetzt werden.

Die drei Werte darunter sind Standardwerte, die je nach Anwendung angepasst werden können.

#### Winkel für Stopp (Grad)

Bis zu diesem Winkel fährt die Maschine mit dem Messer ohne Anzuhalten durch. Ab diesem Wert hält der Vorschub an, damit das Messer sich drehen kann und fährt dann erst weiter.

#### Winkel für Ausheben (Grad)

Ab diesem Winkel hält der Vorschub an, fährt mit dem Messer aus dem Material, dreht sich und fährt dann wieder ins Material und fährt anschließend weiter.

#### Höhe Ausheben

Gibt an wie weit das Messer aus dem Material herausfährt.

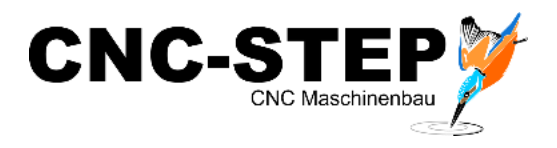

#### Einstellungen für die 4. Achse vornehmen

| Werkzeuge                      | Datenformat            | Koordinaten         | Sonstige                  |
|--------------------------------|------------------------|---------------------|---------------------------|
| Schnittstellen                 | Geschwindigkeiten      | Signale/Zeiten      | Maschine                  |
| Achsparameter<br>Achsauflösung | Sc                     | hritt/U             | Achse<br>enzfahrt 4.Achse |
| Weg pro Umdrehung              | , <u> </u> 360.000 ∘∕L | J Progra            | ammierbar als             |
| Referenzoffset                 | +5.00 +                | C                   | -                         |
| max.Geschwindigke              | it 120.00 */s          |                     |                           |
| max.Start/Stopp-Ge             | schw1.00 */s           | \$                  | AcheenW                   |
| kürzeste Rampe                 | _100 ms                | :                   | Acriservit                |
| manuell Fahren, sch            | n./lang120.00          | 50.00 •/s           | Achse 4                   |
| Referenzfahrt, Such            | /Frei10.00             | _1.00 •/s           | Маве                      |
| Fahrtrichtung invertie         | eren Ja 💌 Nullfal      | hrt 4.Achse zuletzt | ▼ Signalassis             |
| Referenzschalter an            | Ende neg. 💌            | Nullpunkt +0.00     | Funktione                 |
|                                |                        |                     |                           |

Die dargestellten Werte sind Standardwerte und können so wie dargestellt übernommen werden.

Mit dem Referenzoffset kann man das Messer nach der Referenzfahrt in die gewünschte Richtung setzen. Idealerweise steht die Schneide des Messers danach Richtung X+ der Maschine!

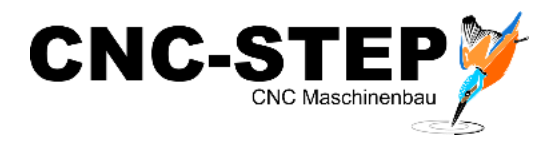

#### Zuordnung der nötigen Signale in den Parametern

Die Zuordnung der Signale erfolgt unter Maschine - Signalassistent.

| Schnittstellen         | Geschwindigkeiten | Signale/Zeiten    | Maschine    |
|------------------------|-------------------|-------------------|-------------|
| Eingänge               | Leitung 🔥         | Sign              | al-Assister |
| 1236 Refschalter Y     | LPT1 Pin12 inv    |                   |             |
| 1237 Refschalter Z     | LPT1 Pin10 inv    | C USB ST          |             |
| 1238 Refschalter 4     | LPT1 Pin15 inv    | C USB nc100       |             |
| 1239 Endschalter X-    | n/a               | C CPU             |             |
| 1040E 1 1 1 1 1        | _ · · · · ·       | C CPULEA160802    |             |
| n/a _                  | Ubernehmen        | C CPU+LPT2        |             |
| Ausgänge               | Leitung 🔨         | C CPU+LPT2 BiDi   | AchsenXY2   |
| Q115 Ausgang M87       | n/a               | Portadressen      | Achse 4     |
| Q219 Toggle/Bereit     | LPT1 Pin16        | LOT1 000          |             |
| Q218 Drehzahl PWM      | LPT1 Pin17        | LPTT 1000 nex     | Маве        |
| Q217 Profi-konstGeschw | n/a v             | LPT2 LPT2 hex     | Signalassis |
| n/a                    | - Übernehmen      | Signalpins testen | Funktioner  |

Um auch eine Referenzfahrt des Moduls durchführen zu können, muss dafür der richtige Pin zugewiesen werden.

Dem Eingang "I238 Refschalter 4" wird dafür das Signal des Tangentialmessers zugewiesen "LPT1 PIN15inv".

Für die Oszillation des EOT-2 muss der LPT1 PIN17 unter "Q218 Drehzahl PWM" vergeben sein. Dies ist allerdings eine Standardeinstellung und sollte bereits eingetragen sein!

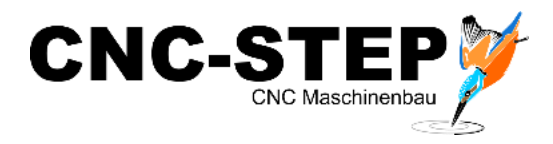

#### Geschwindigkeit Oszillationshub einstellen

Bei diesem oszillierenden Tangentialschneidemodul ist es möglich die Anzahl der Hübe (Drehzahl) einzustellen. Dazu ist die Standarddrehzahl und Maximaldrehzahl einzustellen.

| Werkzeuge         | Date       | enformat     | K        | oordinaten   |          | Sonstige   |
|-------------------|------------|--------------|----------|--------------|----------|------------|
| Schnittstellen    | Gesch      | windigkeiten | 9        | ignale/Zeite | n        | Maschine   |
|                   |            | ×            | Y        | z            |          | AchsenXY   |
| Maschinenparame   | ter        |              |          |              |          |            |
| Achsauflösung     |            | _2000        | _2000    | _2000 9      | chritt/U |            |
| Weg pro Umdreł    | nung       | _10.000      | _10.000  | 6.000        | mm/U     |            |
| max.Geschwindi    | gkeit      | _120.00      | _120.00  | 30.00        | mm/s     |            |
| max.Start/Stopp   | Geschw.    | 3.20         | 3.20     | 3.20         | mm/s     |            |
| kürzeste Rampe    |            | _700         | _700     | _700         | ms       | AchsenXY   |
| Fahrtrichtung inv | ertieren   | Ja 🔻         | Nein 👻   | Nein 👻       |          | Achse 4    |
| Referenzschalte   | ramEnde    | neg. 💌       | neg. 💌   | neg. 💌       | Ende     |            |
|                   |            | -            | -        |              |          | Маве       |
| Referenz-Reiher   | nfolge     | z-y-x        | <b>_</b> |              |          | Signalassi |
| Maximale Spinde   | eldrehzahl | 7000         |          |              |          | -          |
|                   |            |              |          |              |          | Funktione  |

Unter Parameter / Maschine / Achsen XYZ bei maximaler Spindeldrehzahl "7.000" eintragen.

| Werkzeuge          | Datenformat            |           | Koordinaten    |       | Sonstige |
|--------------------|------------------------|-----------|----------------|-------|----------|
| Schnittstellen     | Geschwindigkeiter      | 1         | Signale/Zeiten |       | Maschin  |
|                    |                        | ×         | Y              | z     |          |
| Geschwindigkeiter  | n                      |           |                |       | -        |
| Eilgeschwindigke   | eit                    | 30.00     | 30.00          | 20.00 | mm/s     |
| manuell Fahren,    | schnell                | 30.00     | 30.00          | 20.00 |          |
| manuell Fahren,    | langsam                | 2.00      | 5.00           | 0.50  |          |
| Referenzfahrt, su  | ichen                  | 5.00      | 5.00           | 5.00  |          |
| Referenzfahrt, fre | eifahren               | 1.00      | 1.00           | 1.00  | mm/s     |
| Umschaltzeit       | [                      | _300      |                |       |          |
| Spindeldrehzahl    | standard               | 3500      |                |       |          |
| Geschwindigkeit    | soverride zurücksetzen | Neue Date | i <u>-</u>     | ]     |          |
|                    |                        |           |                |       |          |
|                    |                        |           |                |       |          |

Unter Parameter / Geschwindigkeiten bei Standard-Spindeldrehzahl "3.500" eintragen.

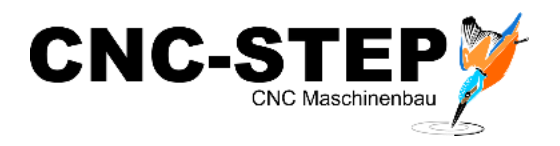

## **Einstellungen Datenformat**

Unter Parameter / Datenformat müssen die 3 markierten Häkchen gesetzt werden um die Drehzahlen und Geschwindigkeiten direkt in WinPC-NC einstellen zu können

| Schnittstellen        | Geschwindigkeiten | Signale/Zeiten                | Maschine      |
|-----------------------|-------------------|-------------------------------|---------------|
| Werkzeuge             | Datenformat       | Koordinaten                   | Sonstige      |
| Datenformat           | HPGL              | - MultiCAM - DIN/ISO - N      | ICP           |
| HPGL                  |                   | Nullfahrt (PA0,0 / G0 X0 1    | /0) igonieren |
| C Bohren 1            |                   | )rehzahl in Datei ignoriere   | en            |
| C Bohren 2            | V 6               | ieschwindigkeiten in Dat      | ei ignorieren |
| C DIN/ISO             | DIN/IS            | 50                            |               |
| C MultiCAM (3D)       | <b>▼</b> Z        | <br>Z-Koordinaten invertieren |               |
| C MultiCAM (2D)       |                   | 602/03 - Kreisparameter I     | /J/K absolut  |
| C ISEL NCP            | E A               | usgänge mit M-Befehlen        | E             |
| C PostScript (EPS,    | Al)               |                               |               |
| C DXF (2D)            | Achs              | en spiegeln                   | EXEY          |
| C WinPC-NC Data       | X/Y-              | Achsen drehen                 | 0 -           |
| Format automatisch id | lentifizieren     |                               |               |
| NC-Programm-Fenster   |                   |                               |               |
|                       |                   |                               |               |

Nach diesen Einstellungen ist das Tangentialmesser komplett eingestellt und betriebsbereit.

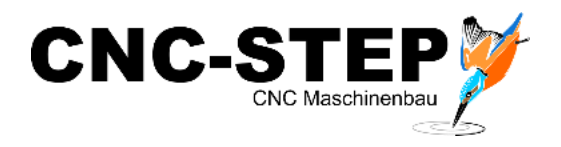

#### Kundenservice

Für technische Auskünfte steht Ihnen unser Kundenservice zur Verfügung:

| Adresse  | CNC-STEP e.K.<br>Siemensstraße 13-15<br>D-47608 Geldern |                            |
|----------|---------------------------------------------------------|----------------------------|
| Telefon  | +49 (0)2831/91021-50                                    | (Mo Fr. 07.00 - 15.00 Uhr) |
| Mobil    | +49 (0)2831/91021-20<br>Nur in dringenden Fällen        | (Mo Do. 15.30 - 18.00 Uhr) |
| Telefax  | +49 (0)2831/91021-99                                    |                            |
| E-Mail   | support@cnc-step.de                                     |                            |
| Internet | www.cnc-step.de                                         |                            |

Bei Fragen kontaktieren Sie bitte unseren Kundenservice per E-Mail oder Telefon. Wir beraten Sie gerne.

Zahlreiche Anregungen und Informationen finden Sie auch auf unserer Internetseite:

# www.cnc-step.de